## PORTAL BAŞVURU İŞLEMLERİ İÇİN GÖRSEL ANLATIM

Başvuru işlemleri için aşağıda numaralandırılmış şekilde belirtilen adımların yapılması gerekmektedir.

Başvuru için sırayla gerçekleştirelim.

Başvuru portalımız için ilgili link: <u>http://basvuru.tse.org.tr/uye/</u>

Bu web sitesi TSE360 olarak bilinen yazılımdır ve bütün eğitim sınav araç proje işlemlerinizi buradan gerçekleştireceksiniz. Bu yüzden üyeliğiniz yoksa önce aktivasyon sürecini tamamlamanız gerekmektedir.

| TSE Müşzeri Portalı                     |   |                                                                                                    | GIRIŞ YAP KAYIT OL<br>SEÇENEKLERİ                                                                                                    | CRES VAP <u>KANTOR</u> & TURN                                                                                                    | KÇE   INGILIZCI |
|-----------------------------------------|---|----------------------------------------------------------------------------------------------------|----------------------------------------------------------------------------------------------------|----------------------------------------------------------------------------------------------------|-----------------|
| HIZMETLERIMIZ                           |   |                                                                                                    |                                                                                                    | KULLANICI TANITIM VİDEOLARI                                                                                                    |                 |
| BELGE-DOKÜMAN-SERTÍFIKA SORGULAMA       | 0 | -C                                                                                                    | 1 100                                                                                                    | Araç Proje Hizmetleri                                                                                                    | 0               |
| AMBULANS MUAYENE SORGULAMA              | 0 |                                                                                                    |                                                                                                    | A service and the standard service Man Disates and the standard                                                                                                    | 0               |
| EĞITIM - SINAV BELGELENDIRME HIZMETLERI | 0 | $\sim$                                                                                                    |                                                                                                    | Factor Reneway Next Pander                                                                                                    | 0               |
| EGITIM HIZMETLERI                       | 0 | The function for the first of the state of the state of t |                                                                                                    | Egunt Depression and Heart Paper:                                                                                                    | 0               |
| PERSONEL BELGELENDIRME HIZMETLERI       | 0 | sağlamayı, kuruluşlarımızın uluslararası alanda işbirliği yapmasını                                                                                                    | neyi, nizmet ve ureom sektorumuzun intyiaç duyduğu nitelikli insan kaynağını<br>ticarette rekabet gücünü artırmayı ve standardizasyon bilincinin yaygınlaştınimasına           | Sirma Vetio Raturn du Natul Vanulir?                                                                                                    | 0               |
| MUAYENE GÖZETIM                         | 0 |                                                                                                    |                                                                                                    | Musteri Portaline Nasil Kavit Olunur?                                                                                                    | 0               |
| YETERLİLİK VE KARŞILAŞTIRMA DENEYLERİ   | 0 | HIZMETLER VE                                                                                                    | ndirme, personel belgelendirme, sistem belgelendirme, laboratuvar, deney ve<br>ve güvenilir şekilde tabi olduğu ulusal mevzuat ve üyesi olduğu uluslararası                    | 4                                                                                                    |                 |
| ARAÇ PROJE HIZMETLERİ                   | 0 |                                                                                                    | S Construction of the second second second second second second second second second second second second second                                                               |                                                                                                    |                 |
| ARAÇ KONTROL MERKEZLERİ                 |   | BELGE                                                                                                    | a bilgi birikimi ve tecrúbe ile hem úretim hem de hizmet sektöründe yer alan                                                                                                   | HAVA DURUMU                                                                                                    |                 |
| RANDEVU AL                              |   | SORGULAMA                                                                                                    | demon dah lasa Jareke ve dah at e velak elektronik oranas sunukarak<br>wakatar. Bu Japanda tah usunutar egitan ve sinav bapunularin elektronik<br>re olarak alabitmetsecirler. | ANKARA<br>2006-1240<br>1007-2007<br>1009-1000<br>1009-1000<br>1000<br>10000<br>1000<br>1000<br>1000<br>1000<br>1000<br>1000<br>10000<br>1000<br>1000<br>1 | *               |

Daha önce üyeliği olan kişiler kullanıcı adı/sisteme kayıtlı e-posta ve şifrelerini girerek devam edebilirler. Başvuru portaldaki e-posta veya şifrelerini unutan kişiler ise giriş yap seçeneğinde bulunan şifremi unuttum bağlantısını kullanarak şifrelerini sıfırlaması gerekmektedir.

| ■ • 15€ × +                                   |                                | - 0 >                          |
|-----------------------------------------------|--------------------------------|--------------------------------|
| ← C Q ⊡ https://basvuru.tse.org.tr/uye/#kayit |                                | 2 Q A' 🗘 🛈 🕼 🍕 🍕               |
| TSE Mügteri Portali                           |                                | giriş vap 🔇 türkçe   ingilizce |
| İLK KEZ KAYIT<br>OLACAKLARIN GİRİŞ            | YENİ KAYIT OLUŞTUR<br>Uyna     |                                |
| EKRANI                                        | Yeri Kimik Kan De Kayıt 🗸 🗸    |                                |
| BURADA KAYIT İŞLEMİ<br>YENİ KİMLİK KARTI VE   | Doğum Tarihi<br>Bi<br>Doğusama |                                |
| ESKİ TC KİMLİK KARTINA<br>GÖRE İKİYE AYRILIR. | Kou 3 c 1 g 5 4 Venile DOCRULA | Sec. A.                        |
|                                               |                                |                                |

| TSE Müşteri Portalı |                                                                                         | 🕼 TÜRKÇE   INGILIZCE                                                                       |
|---------------------|-----------------------------------------------------------------------------------------|--------------------------------------------------------------------------------------------|
|                     | ÜYE GİRİŞİ                                                                              |                                                                                            |
|                     | E-Posta veya Kullanıcı Adı                                                              | ŞIFRELERINI VEYA E-<br>POSTA ADRESLERİNİ<br>UNUTANLAR BU<br>BAĞLANTILARI<br>KULLANMALIDIR. |
| 1.1                 | GIRIŞ YAP KAYIT OL ŞIFREMİ UNUTTUM<br>Aktivasyon Maili Gönde E E-Posta Adresimi Unuttum |                                                                                            |

İLGİLİ ALANLAR DOLDURULUR VE DOĞRULAMA YAPILDIKTAN SONRA AKTİVASYON KODU DA GİRİLEREK KAYIT İŞLEMLERİ TAMAMLANIR. AKTİVASYON KODU GELMESİNDE SIKINTI YAŞAYANLAR DUYURUNUN ALTINDAKİ İLETİŞİM KANALLARINDAN YARDIM İSTEYEBİLİR.

AKTİVASYON İŞLEMİNİ TAMAMLADIKDAN SONRA EĞİTİM SINAV BAŞVURU İŞLEMİNİ BAŞLATABİLİRİZ.

| TSE Müşteri Portalı                  |   |                                                              |   |                                                                                                    | çikiş |
|--------------------------------------|---|--------------------------------------------------------------|---|----------------------------------------------------------------------------------------------------|-------|
| 1                                    |   | нізмет зеçімі                                                |   | KULLANICI TANITIM VİDEOLARI                                                                                                    |       |
| YENI BAŞVURU YAP                     | ٥ | Hizmet seçimi yapmak için aşağıdaki linklerden seçim yapınız |   | Araç Proje Hizmetleri                                                                                                    | 0     |
|                                      | ٥ | Araç Kontrol Merkezi                                         | ٥ | Arac Kontrol Merkezlerinden Nasil Randevu Almir?                                                                                                    | G     |
| ŞIFRE DEĞIŞTIR                       | 0 | Araç Proje Hizmetleri                                        | 0 | Ežitim Basvurusu Nasil Yapılır?                                                                                                    | G     |
| BAŞVURULARIM                         | 0 | Laboratuvar Yönetim Sistemi                                  | 0 | Firma Tanımlama İslemi Nasıl Yapılır?                                                                                                    | 6     |
| BELGE-DOKÜMAN-SERTIFIKA SORGULAMA    | 0 | Hermone Gaussian Markeyi Berkeyelek                          |   | Firma Yerki Rassunitu Nasil Yanilir?                                                                                                    | 6     |
| AMBULANS MUAYENE SORGULAMA           | 0 | waayene oozeann werkezi başkanıngi                           | 0 | Micrael Portaline Natel Kaut Okumur?                                                                                                    |       |
| FATURALARIM                          | ( | 2                                                            | 0 | imagani Pananing Neuri Negri ananini r                                                                                                    | e     |
| ARAÇ KONTROL MUAYENE RANDEVU SORGULA | ¢ | Eğitim Sınav Başıvurusu - Bireysel                           | 0 |                                                                                                    |       |
| FIRMA TANIMLAMA                      | 0 |                                                              | 0 | HAVA DURUMU                                                                                                    |       |
| FIRMA YETKI TALEBI                   | 0 | Eğitim-Sınav Görevlisi Başıvıru Süreci                       | ٥ |                                                                                                    |       |
| MÜŞTERİ ANKETLERİ                    | 0 | Eğitim Kuruluşlarının ve Eğitimlerinin Onaylanması Süreci    | ٥ | ANKARA                                                                                                    | v     |
| MÜŞTERİ MESALLARI                    | 0 | Komite Üyeleri Başıvuru Süreci                               | 0 | 27 Gail, 1101<br>14°C The Paratesi Sal Casamba                                                                                                    |       |
| ITIRAZ-ŞİKAYET                       | 0 | Belge Iptal/Asix Süreci                                      |   | 15/2 100 (R. 100 (R. 1 |       |
| -                                    |   |                                                              |   | [1,3 km math] 2* 12* 1* 12* 2* 13*                                                                                                    |       |

PORTALIMIZIN SOL ÜST TARAFINDAN <mark>YENİ BAŞVURU YAP</mark> DİYEREK HİZMET MODÜLLERİNDEN EĞİTİM SINAV İŞLEMLERİ<EĞİTİM SINAV BİREYSEL SEÇİLİR. ÖDEMELERİNİZİ KURUMUNUZ ŞIRKETİNİZ VEYA BAŞKA BİR KİŞİ YAPSA DAHİ LÜTFEN EĞİTİM SINAV BİREYSELİ SEÇİNİZ.

| Hizmet            | IŞ EKIPMANLARININ PERIYODIK INCELEMESINI YAPMAYA YETKILI KIŞILER                    |                      |
|-------------------|-------------------------------------------------------------------------------------|----------------------|
| Başvuru Tipi      | ⊖Eğitim ⊛İlk Belgelendirme ⊖Yeniden Belgelendirme ⊝Belge Geçiş ⊖Bekleyen Belge Başı | rurusu 💿 Kayıp Belge |
| Sınav             | lş Ekipmanları Temel Eğitim ve Sınavı                                               |                      |
| Vasıflandırma Adı | İş Ekipmanları Periyodik Kontrolleri Yapmaya Yetkili Kişi                           |                      |
| Belge Türü        | Is Ekipmanları Perivodik Kontrolleri Yapmava Yetkili Kisi TSE                       |                      |

DAHA SONRA TSE360 YAZILIMINDA BAŞVURU EKRANIMIZ GELECEKTİR.

- HİZMET<< İŞ EKİPMANLARININ PERİYODİK İNCELEMESİNİ YAPMAYA YETKİLİ KİŞİLER</p>
- BAŞVURU TİPİ<<İLK BELGELENDİRME</p>
- SINAV<<iş ekipmanları temel eğitim ve sınav (ilgili satırda tek bir seçenek Çıkar)
- VASIFLANDIRMA ADI<<İŞ EKİPMANLARI PERİYODİK KONTROLLERİ YAPMAYA YETKİLİ KİŞİ (İLGİLİ SATIRDA TEK BİR SEÇENEK ÇIKAR)
- BELGELENDİRME<< İŞ EKİPMANLARI PERİYODİK KONTROLLERİ YAPMAYA YETKİLİ KİŞİ TSE (İLGİLİ SATIRDA TEK BİR SEÇENEK ÇIKAR)

SEÇEREK HİZMET LİSTESİNİ GETİR DİYORUZ. BURADA TANIMLANAN HİZMET İÇİN AÇILAN TAKVİMLER YER ALIR. TEK TAKVİM DE OLABİLİR ÇOKLU DA OLABİLİR. LÜTFEN ALMAK İSTEDİĞINIZ TAKVİMİ KARARLAŞTIRARAK EN UYGUN TAKVİMİ SEÇİNİZ.

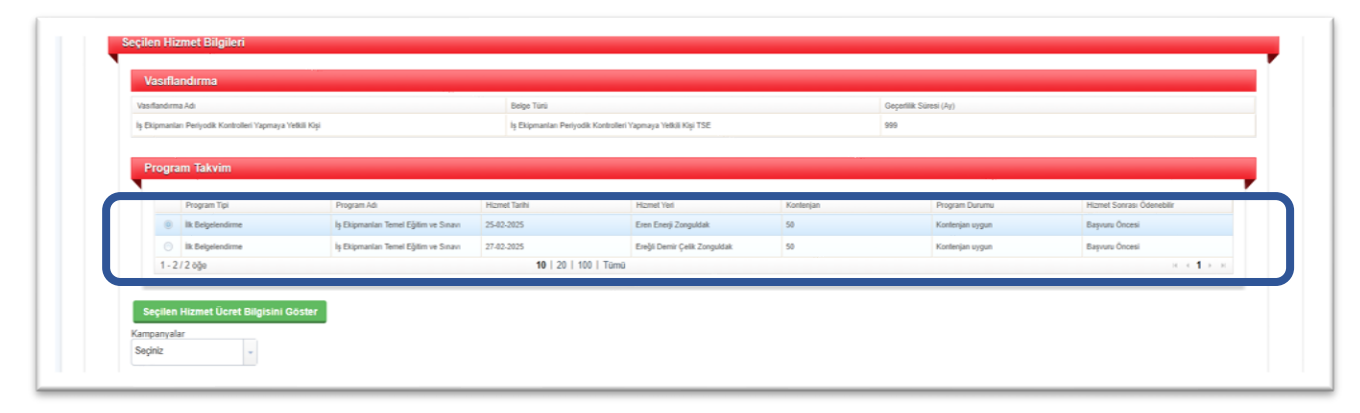

SEÇİLEN ÜCRET HİZMET BİLGİSİ GÖSTER DEDİKTEN SONRA LÜTFEN KİŞİSEL VERİMİZİ KONTROL EDELİM.

TC KİMLİK NUMARASI, DOĞUM TARİHİ VEYA DOĞUM YERİ BİLGİLERİ YOKSA ALTTAKİ İLETİŞİM KANALLARINDAN BİRİNİ SEÇEREK YARDIM İSTEYEBİLİRSİNİZ. GÜNCELLEMELER TALEP AÇILARAK BİLGİ İŞLEM DAİRE BAŞKANLIĞINDAN YAPILMAKTADIR.

DAHA SONRA FATURA TERCİHİMİZİ KENDİ ADIMIZA MI YOKSA ŞİRKET ADINA MI ONUN TERCİHİNİ YAPALIM. ŞİRKET ADINA FATURALANDIRMA YAPILACAKSA VERGİ NUMARASINI GİREREK DOĞRULAMASINI YAPALIM. BELGE ÜZERİNDE FİRMA VEYA ŞİRKETLE İLGİLİ HİÇ BİRVERİ BULUNMAMAKTADIR. BURADAKİ ALAN SADECE FATURAYLA İLGİLİDİR.

| AGI   |                       |                               |                                                                                                    |                       |                     |         | Doğum  | Tarihi   |          |               |             |            |                 |
|-------|-----------------------|-------------------------------|----------------------------------------------------------------------------------------------------|-----------------------|---------------------|---------|--------|----------|----------|---------------|-------------|------------|-----------------|
| Soya  | adı                   |                               | and the second second sec |                       |                     |         | Meslek |          |          |               |             |            |                 |
| İle   | etisim Bilgileri      |                               |                                                                                                    |                       |                     |         |        |          |          |               |             |            |                 |
|       | cuşan başacı          |                               |                                                                                                    |                       |                     |         |        |          |          |               |             |            |                 |
|       | Ev Adresi             |                               |                                                                                                    | _                     |                     |         |        |          |          |               |             |            |                 |
|       | 1                     | lige                          | MahalloKöy                                                                                                    | Cadde/Sokak           | Posta Kodu          | Bina No | Kat    | Daire No | Eposta   | Cep Telefonu  | Ev Telefonu |            |                 |
|       | YOZGAT                | Sec. 3                        |                                                                                                    | 1. Sec. 19            |                     |         |        | ٠        |          |               |             |            |                 |
|       |                       |                               |                                                                                                    |                       |                     |         |        |          |          |               |             |            |                 |
|       | İşyeri Bilgileri      |                               |                                                                                                    |                       |                     |         |        |          |          |               |             |            | _               |
|       | 1                     | Bpe                           | Mahale/Köy                                                                                                    | Caddo/Sokak           | Pesta Kodu          | Bina No | Kal    |          | Daire No | Eposta (lg) 1 | elefon      | İşyeri Adı | Görevi          |
|       | YOZGAT                |                               |                                                                                                    | 499                   | 1000                |         |        |          |          |               |             |            | J               |
|       |                       |                               |                                                                                                    |                       |                     |         |        |          |          |               |             |            |                 |
|       | a di ka di salarat    |                               |                                                                                                    |                       |                     |         |        |          |          |               |             |            |                 |
| atura | a Gonderimi           |                               |                                                                                                    |                       |                     |         |        |          |          |               |             |            |                 |
| Fatur | ra Hazırlama Tercihi  |                               | 🔆 Kendi Adıma 👘                                                                                                    | Çalıştığım Kurum veyi | a Başka Şahıs Adına |         |        |          |          |               |             |            |                 |
| Entre | ra Göndarim Bilailari | ei Betielen bilolisei un fotu | n advari arab daki alaan o                                                                                                    | davld.                |                     |         |        |          |          |               | _           |            |                 |
| racui | la Gondenin Diighen   |                               |                                                                                                    |                       |                     |         |        |          |          |               |             |            |                 |
|       |                       |                               |                                                                                                    |                       |                     |         |        |          |          |               |             |            |                 |
| _     |                       |                               |                                                                                                    |                       |                     |         |        |          |          |               |             |            |                 |
|       |                       |                               |                                                                                                    |                       |                     |         |        |          |          |               | İleri       | Vazoec Bas | yuru Zamanı Bik |
|       |                       |                               |                                                                                                    |                       |                     |         |        |          |          |               |             |            |                 |

DOĞRULAMA DA FİRMA VERGİ NOSUNDA FİRMA ÇIKMIYORSA 03124166200 DAN STRATEJİ GELİŞTİRME BAŞKANLIĞI İLE GÖRÜŞÜLEREK FİRMANIN MUHASEBE SİSTEMİNE KAYDINI YAPALIM VE İLERİ DİYEREK DEVAM EDELİM.

| an Resume Formu                                           |                                       |               |                                                              |                       |           |             |                       |                           |  |
|-----------------------------------------------------------|---------------------------------------|---------------|--------------------------------------------------------------|-----------------------|-----------|-------------|-----------------------|---------------------------|--|
| anı başvuru Formu                                         |                                       |               |                                                              |                       |           |             |                       |                           |  |
| aşvuru Yapılan Hizmetler                                  |                                       |               |                                                              |                       |           |             |                       |                           |  |
|                                                           |                                       |               |                                                              |                       |           |             |                       |                           |  |
| Program Takvim                                            |                                       |               |                                                              |                       |           |             |                       |                           |  |
| Program Tipi                                              | Program Adi                           | Hizmet Tarihi |                                                              | Hizmet Yeri           | Kontenjan | Program Du  | rumu                  | Hizmet Sonrası Ödenebilir |  |
| ilk Beigelendirme                                         | İş Ekipmanları Temel Eğitim ve Sınavı | 25-02-2025    |                                                              | Eren Enerji Zonguldak | 50        | Kontenjan u | ygun                  | Başvuru Öncesi            |  |
|                                                           |                                       |               |                                                              |                       |           |             |                       |                           |  |
| Vasifiandirma                                             |                                       |               |                                                              |                       |           |             |                       |                           |  |
| •                                                         |                                       |               |                                                              |                       |           |             |                       |                           |  |
| Vasifandima Adi                                           |                                       |               | Vasiflandirma Beige Türü Adı                                 |                       |           |             | Geçerlilk Süresi (Ay) |                           |  |
| İş Ekipmanları Periyodik Kontrolleri Yapmaya Yetkili Kişi |                                       |               | lş Ekipmanları Periyodik Kontrolleri Yapmaya Yetkil Kişi TSE |                       |           |             | 999                   |                           |  |
|                                                           |                                       |               |                                                              |                       |           |             |                       |                           |  |

LÜTFEN BAŞVURUZU E-İMZASIZ ŞEKİLDE TAMAMLAYINIZ. ARAÇ PROJE İŞLEMLERİNDE E-İMZA KULLANMAK ZORUNDA İKEN EĞİTİM SINAV İŞLEMLERİNDE E-İMZA KULLANILMAZ.!!! ÖDEMEYİ ŞİMDİ YAP SEÇENEĞİ "EVET" SEÇİLİ KALIRSA BİR SONRAKİ ADIMDA SİZİ ÖDEME EKRANINA GÖTÜRÜR. TAAHHÜTNAMEYİ KABUL EDELİM VE BAŞVUR DİYELİM. HAYIR DEDİĞİNİZ VAKİT ÖDEME İŞLEMİ, BAŞVURUNUZUN İLK AŞAMALARI KONTROL EDİLDİKTEN VE ONAYLANDIKTAN SONRA ÖDEME GÖREVİ AÇILIR. TEK AŞAMADA YAPMAK İSTERSENİZ DEKONTUNUZ HAZIRSA LÜTFEN EVET DİYELİM.

| Seçilen Programın Önköşülü Yoktur  |                                                           |   |                   |
|------------------------------------|-----------------------------------------------------------|---|-------------------|
| Fiziksel engel vb. durumunuz var m | ii Hayır<br>⊖ Evet                                        |   |                   |
| Tsshhiitnama Kshulii               |                                                           |   |                   |
| Taahhütname Metni                  | Taahhutname Onay Metni                                    |   |                   |
| Taahhütname Kabulü                 | Kabul Etmiyorum                                           |   |                   |
| Ödemeyi Şimdi Yap                  |                                                           |   |                   |
| Başvuru Seçeneği                   | Seçinid<br>Seçiniz                                        | • |                   |
|                                    | Başvuruyu e-imzasız tamamla<br>Başvuruyu e-imzalı tamamla |   | Geri Başvur İptal |

ÖDEME EKRANINDA KREDİ KARTI, EFT VE DİĞER SEÇENEKLERİ VARDIR. DİĞERİ SEÇİP DEKONTU YÜKLEYELİM.ÖDEME YAP DEDİĞİMİZDE BAŞVURUMUZ EĞİTİM DAİRE BAŞKANLIĞINA İLGİLİ MEMURA DÜŞMEKTEDİR.

|                       | TRY 6000                         |                                  |  |
|-----------------------|----------------------------------|----------------------------------|--|
| eme Seçenekleri       | ⊙Kredi Kartı ⊙Havale/EFT (       | Diğer                            |  |
| ura Hazırlama Tercihi | Ödeme ile birlikte     OBelge gi | Snderimi ile birlikte            |  |
| Havale/EFT            |                                  |                                  |  |
| Banka Hesap Bilgileri | T. VAKIFLAR BANKASI              |                                  |  |
|                       | IBAN                             | TR08 0001 5001 5800 7286 9957 88 |  |
|                       | Hesap No TL                      |                                  |  |
|                       | Şube Kodu                        | 884                              |  |
|                       | Alıcı Adı                        | TURK STANDARDLARI ENSTITUSU      |  |
| Ödeme Takip Numarası  | 1739961758908                    |                                  |  |
|                       |                                  |                                  |  |
| Odeme Dosyası Ekleme  |                                  |                                  |  |
| Doküman Seçimi        |                                  |                                  |  |
| Yu                    | kle                              |                                  |  |
|                       |                                  |                                  |  |
| klama                 |                                  |                                  |  |
|                       |                                  |                                  |  |
|                       |                                  |                                  |  |

BAŞVURUNUZ KONTROL EDİLDİKTEN SONRA ONAY ALMAKTA VE KONTENJANDAN HAK SAHİBİ OLMAKTASINIZ.

| TSE Müşzeri Portalı                 |   | BAŞVURULARIM                                                                                                   | Saguaru No 3<br>NOT : Bagwar<br>Soranikou ta | intriger, × Viceo Constant of Constant of |   | KULLANICI TANITIM VİDEOLARI                   | ÇIKIŞ |
|-------------------------------------|---|----------------------------------------------------------------------------------------------------|----------------------------------------------|----------------------------------------------------------------------------------------------------|---|-----------------------------------------------|-------|
| YENÎ BAŞVURU YAP                    | 0 |                                                                                                    | "Öderne" gör                                 | evinizi tamamiayınız.                                                                                                    |   | Araç Proje Hizmetleri                         | 0     |
| WELK BILGILERIM                     | 0 | Basvurularım Firmalarım Üzerimdeki İsle                                                                        | er Bilgile                                   | rine ulasmak icin lütfen tiklavınız!!                                                                                                    |   | Brie Kennel Markenlartedan Musi Dandara Alme? | 0     |
| IFRE DEĞIŞTIR                       | ۲ | and a second second second second second second second second second second second second second second second | Fittim Rassimici Nasi Vaniir?                |                                                                                                    |   |                                               |       |
| AŞVURULARIM                         | 0 |                                                                                                    |                                              |                                                                                                    |   | Eirma Tanimlama Islami Nani Vaniir?           | 0     |
| ELGE-DOKUMAN-SERTIFIKA SORIGULAMA   | 0 | GÜNCEL HAREKETLER                                                                                              | Dama Varia Rana unata Nara Varia?            | 0                                                                                                    |   |                                               |       |
| MBULANS MUAYENE SORGULAMA           | 0 |                                                                                                    |                                              |                                                                                                    |   | Microsi Dombios Naci Kaut Okacu?              | 0     |
| ATURALARIM                          | 0 |                                                                                                    |                                              |                                                                                                    |   | and test to rain te status (salar constant)   | 0     |
| RAÇ KONTROL MUAYENE RANDEVU SORGULA | 0 | MESAJLAR                                                                                                    |                                              | DUYURULAR                                                                                                    |   |                                               |       |
| RMA TANIMLAMA                       | 0 | Taabhutname Bildrimi-İS EKIPMANLARININ PERIYODIK                                                               |                                              | Aracların İmal, Tadil Ve Montalı Hakkında Yönetmelik (AITM)                                                                                                    |   | HAVA DURUMU                                   |       |
| RMA YETKI TALEBI                    | 0 | İNCELEMESINI YAPMAYA YETKILI KIŞILER                                                                           | O                                            | Kapsamında GSR ıl Uyumlu Araçlar İçin Verilen Onaylara İlişkin                                                                                                    | 0 | ANIZADE                                       |       |
| IUŞTERI ANKETLERİ                   | 0 | Bapvuru Revizyonu - Bilgliendirme Maili                                                                        | 0                                            | Duyuru                                                                                                    |   | ANNARA                                        | v     |
| IQŞTERİ MESAJLARI                   | 0 | Başvuru Revizyonu - Bigliendirme Maili                                                                         | 0                                            | 01.02.2023 Mugsen Portali Çalışması                                                                                                    | 0 | 15 Salar. 233<br>1,3% Appendix Cama Comartes  |       |
| IRAZ-ŞIKAYET                        | 0 | Bapvuru - Bilglendirme Maili                                                                                   | 0                                            | GSR II Oyumlu Olmayan Araçlarla ligil                                                                                                    | 0 | INP<br>Resolutions ( Carl ( Carl)             |       |
| JYURULAR                            | ٥ | Bapvuru - Bilglendirme Maili                                                                                   | 0                                            | 24.01.2023 Mugten Portai Az Yapi Çalışması<br>AITM Münferit Araç Uygunluk Belgesi Bapıurusu Yapan Firmaların<br>və Yarkili Tələnli Socumuların Dikkazına                                                                                                    | 0 | 215 Sul                                       |       |

## ÜZERİMDEKİ İŞLER KISMINDAN BAŞVURUNUZU TAKİP ETMENİZ GEREK.

| TSE Müşteri Portalı                  |                                                                                                    | ÇIKIŞ                                                       |
|--------------------------------------|----------------------------------------------------------------------------------------------------|-------------------------------------------------------------|
| Hoşgeldiniz, Sayın P                 | BAŞYURULARIM                                                                                                    | KULLANICI TANITIM VİDEOLARI                                 |
| YENÎ BAŞVURU YAP                     | O BAŞVURULARIM ÜZERİMDEKİ İŞLER                                                                                            | Araç Proje Hizmetleri 💿                                     |
| UYELIK BILGILERIM                    | 0                                                                                                    | Arac Kontrol Merkezlerinden Nasil Randewi Almir?            |
| ŞIFRE DEĞIŞTIR                       | O Arama kriteri▼                                                                                                    | Fétrim Basurusu Nasi Yapılır?                               |
| BAŞVURULARIM                         | Unik Bapvuru Numarasi Bapvuru Tarihi Sasi Numarasi Firma Adi                                                               | Firma Tanımlama İslemi Nasil Yanılır?                       |
| BELGE-DOKUMAN-SERTIFIKA SORGULAMA    | O Giewi As 2025-02-19-13:36:54                                                                                             | Eirma Vartii Basuunusu Nasil Vasile?                        |
| AMBULANS MUAYENE SORGULAMA           | Ogenvi As         2025-41518         2025-02-18-06:48:51         INNANKR55N02008342         MEKTAS MÜHENDÍSLÍK FATÍH AFŞAR | Microsi Partalian Naci Vast Okunur?                         |
| FATURALARIM                          | () 1 - 2 listeleniyor. Toplam 12                                                                                           |                                                             |
| ARAÇ KONTROL MUAYENE RANDEVU SORGULA | 0                                                                                                    |                                                             |
| FIRMA TANIMLAMA                      | 0                                                                                                    | HAVA DURUMU                                                 |
| FIRMA YETKI TALEBI                   | 0                                                                                                    |                                                             |
| MÜŞTERİ ANKETLERİ                    | 0                                                                                                    |                                                             |
| MÜŞTERİ MESAJLARI                    | 0                                                                                                    | 19 Solar, 13:08<br>1,3PC Campenbe Cama Camatesi             |
| ITIRAZ-ŞIKAYET                       | 0                                                                                                    | 0 50<br>Kaonyber 6 km/sei<br>Then State 1 40 00 00 00 00 00 |
| DUYURULAR                            | 0                                                                                                    |                                                             |
|                                      |                                                                                                    |                                                             |

İLETİŞİM ADRESLERİ:

TSE Program Geliştirme Müdürlüğü

Başvuru hataları, başvuru yapamama durumları için Tel: 0312 416 64 16-ufuk şahin

Faks: 0312 416 64 50

Soru ve başvuru hataları için E-posta: ufuksahin@tse.org.tr

KREDİ KARTI İLE ÖDEMEK İSTEYENLER İÇİN AYRINTILAR (EKSTRA BİLGİLER)

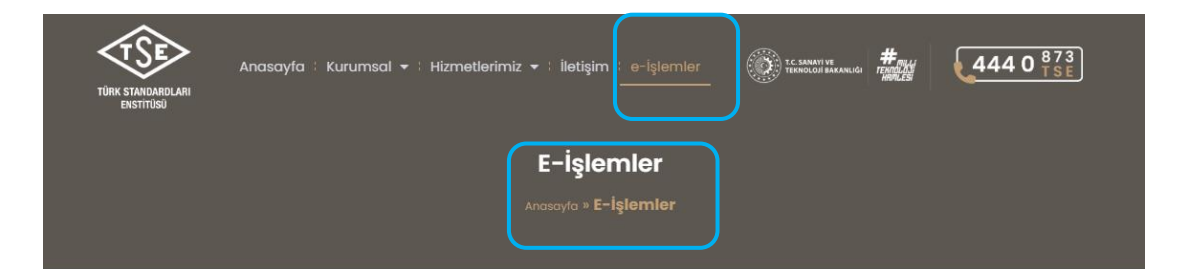

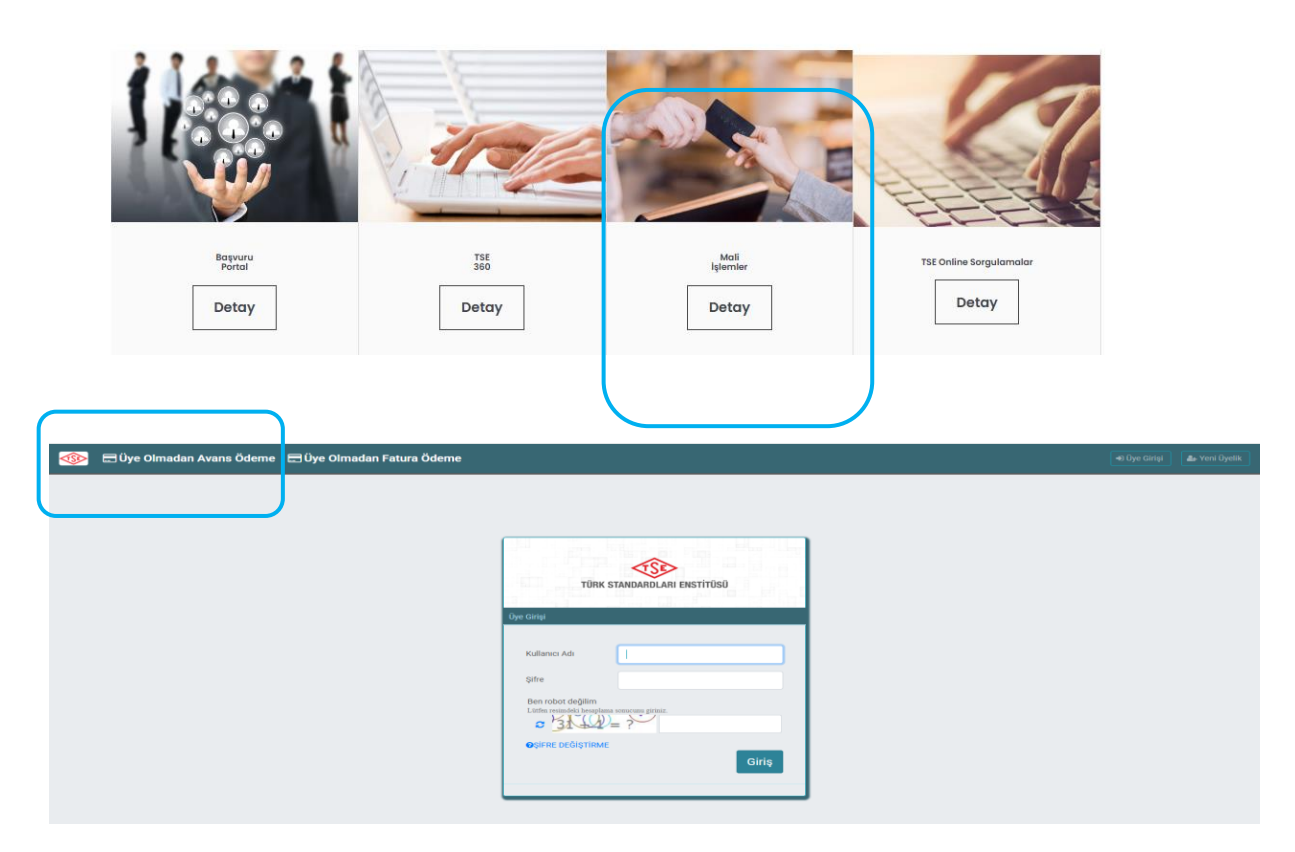

Üye olmadan avans ödeme ekranında TC kimlik numaranızı veya vergi numaranızı girerek ücret tutarınızı kart bilgilerinizi işleyerek ödeme işleminizi yapabilir ve dekontunuzu alabilirsiniz. Dekont en önemlisi olmakta olup dekont vermezse lütfen 03124166200 dan muhasebe birimine bağlanarak dekontuzu isteyiniz. Daha sonra o dekontu eğitim sınav başvuru ödeme ekranında diğer kısmında yükleyerek ve ödeme yap diyerek başvurunuzu tamamlayınız.